## **Short Term Rental Registration Instructions**

Select "Register a new short term rental...."

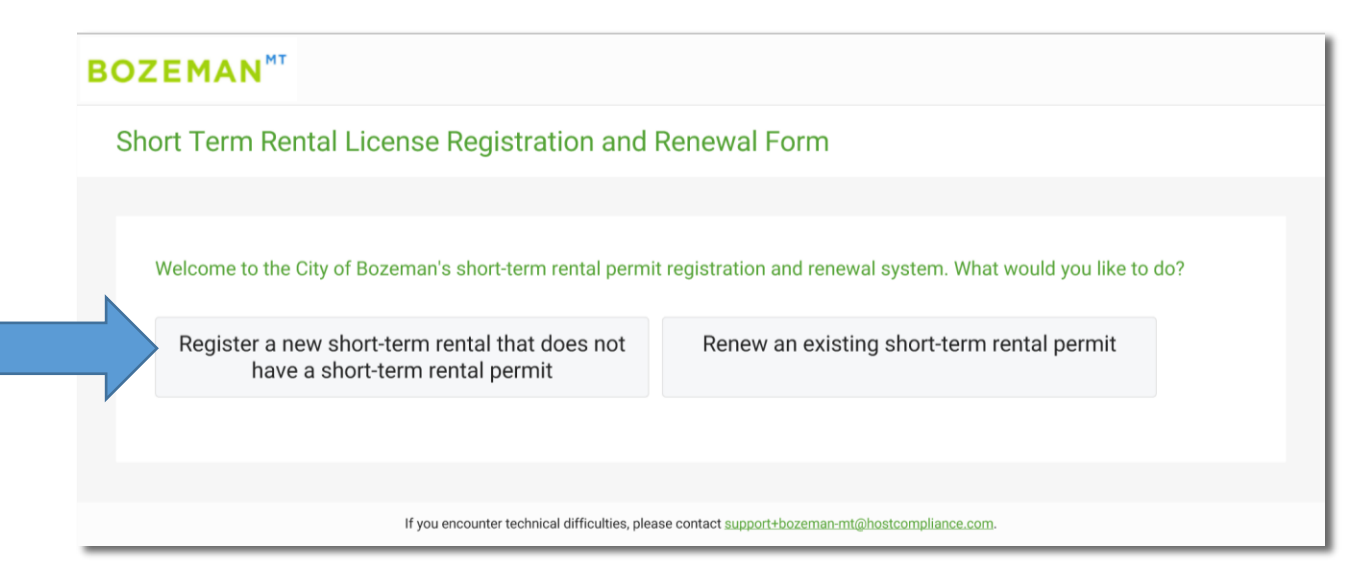

# Ensure you have all necessary documents prior to starting the registration process. For more information on these documents please visit

https://www.bozeman.net/short-term-rentals. Once you

have verified you have all the proper documentation click next.

| BOZEMAN <sup>MT</sup>                                                                        | ^                |
|----------------------------------------------------------------------------------------------|------------------|
| Short Term Rental License Registration and Renewal Form                                      |                  |
|                                                                                              |                  |
| To proceed you will need the following documents. Please confirm that you have them on hand. |                  |
| Site Plan (Exterior)                                                                         |                  |
| Fire Safety Inspection Form                                                                  |                  |
| Mealth Dept. Public Accommodation License                                                    |                  |
| Floor Plan (Interior)                                                                        |                  |
| State of Montana Tax Registration                                                            |                  |
| BACK                                                                                         | NEXT press Enter |
|                                                                                              | ×                |

#### **Choose either Resident or Property Manager**

| BOZEMAN <sup>MT</sup>                                                                          |          |                  |  |  |
|------------------------------------------------------------------------------------------------|----------|------------------|--|--|
| Short Term Rental License Registration and Renewal Form                                        |          |                  |  |  |
|                                                                                                |          |                  |  |  |
| What is your role in renting the property?                                                     |          |                  |  |  |
|                                                                                                | Resident | Property Manager |  |  |
| ВАСК                                                                                           |          |                  |  |  |
|                                                                                                |          |                  |  |  |
| If you encounter technical difficulties, please contact support+bozeman-mt@hostcompliance.com. |          |                  |  |  |

Input the parcel number of the property you are registering and then press next. If you do not know your parcel number please visit <u>www.bozeman.net/str</u> for information on finding it.

| BOZEMAN <sup>HT</sup>                                                                          |                  |
|------------------------------------------------------------------------------------------------|------------------|
| Short Term Rental License Registration and Renewal Form                                        |                  |
|                                                                                                |                  |
| What is the parcel number of the property you are registering?                                 |                  |
| 6079812308030000                                                                               | ×                |
| You can look up your parcel number on the <u>Assessor Site</u> website.                        | MDXT press Enter |
|                                                                                                |                  |
| If you encounter technical difficulties, please contact support-bozeman-mt@hostcompliance.com. |                  |

Confirm the street address and then press next.

| BOZEMAN <sup>MT</sup>                                                                         |                  |  |  |
|-----------------------------------------------------------------------------------------------|------------------|--|--|
| Short Term Rental License Registration and Renewal Form                                       |                  |  |  |
|                                                                                               |                  |  |  |
| What is the rental property's street address? (Don't include the unit number.)                |                  |  |  |
| 703 S 11th Ave, Bozeman, MT 59715, USA                                                        |                  |  |  |
| BACK                                                                                          | NEXT press Enter |  |  |
|                                                                                               |                  |  |  |
| If you encounter technical difficulties, please contact support+bozeman-mt@hostcompliance.com |                  |  |  |

## Add the unit number to the property if needed.

| BOZEMAN <sup>MT</sup>                                                                          |    |  |  |
|------------------------------------------------------------------------------------------------|----|--|--|
| Short Term Rental License Registration and Renewal Fo                                          | rm |  |  |
|                                                                                                |    |  |  |
| Does the rental property you are registering have a unit number?                               |    |  |  |
| Yes                                                                                            | No |  |  |
| BACK                                                                                           |    |  |  |
|                                                                                                |    |  |  |
| If you encounter technical difficulties, please contact support+bozeman-mt@hostcompliance.com. |    |  |  |

#### Enter your first and last name and press enter.

| BOZEM     | DZEMAN <sup>HT</sup>                                                                                                    |   |  |  |
|-----------|----------------------------------------------------------------------------------------------------|---|--|--|
| Short Ter | m Rental License Registration and Renewal Form                                                                                                    |   |  |  |
|           |                                                                                                    |   |  |  |
| What is   | your first and last name?                                                                                                    |   |  |  |
| John      | Doe                                                                                                    | ¢ |  |  |
| BACK      | NEXT press Enter                                                                                                    | ) |  |  |
|           | If you encounter technical difficulties, please contact <a href="mailto:support+bozeman-mt@hostcompliance.com">support+bozeman-mt@hostcompliance.com</a> . |   |  |  |

Enter your mailing address and press next.

| Address Line 1*   |               |      |
|-------------------|---------------|------|
| 20 East Olive St. |               | ×    |
|                   |               |      |
| Address Line 2    |               |      |
| City"             | State '       |      |
| Bozeman           | Montana       | *    |
| w. 1              |               |      |
| 59718             | United States | ¥    |
|                   |               |      |
|                   |               | NEXT |

## Enter your phone number and press next.

| во | ZEMAN <sup>MT</sup>                                                                            |                  |
|----|------------------------------------------------------------------------------------------------|------------------|
| S  | nort Term Rental License Registration and Renewal Form                                         |                  |
|    |                                                                                                |                  |
|    | What is your phone number?                                                                     |                  |
|    | (406) 522-2223                                                                                 | ×                |
|    | BACK                                                                                           | NEXT press Enter |
|    |                                                                                                |                  |
|    | If you encounter technical difficulties, please contact support+bozeman-mt@hostcompliance.com- |                  |

#### Enter your e-mail address and press enter.

| ZEMAN                      |                                                                                                |                  |
|----------------------------|------------------------------------------------------------------------------------------------|------------------|
| hort Term Rental Lice      | nse Registration and Renewal Form                                                              |                  |
|                            |                                                                                                |                  |
| What is your email address | 7                                                                                              |                  |
| kphillips@bozeman.n        | et                                                                                             | ×                |
| ВАСК                       |                                                                                                | NEXT press Enter |
|                            |                                                                                                |                  |
|                            | If you encounter technical difficulties, please contact support+bozeman-mt@hostcompliance.com. |                  |

Select whether or not you are using a property manager. If you are using a property manager, please follow all prompts to add their information.

| BOZEMAN                                                       |                                                                         |                        |  |  |  |
|---------------------------------------------------------------|-------------------------------------------------------------------------|------------------------|--|--|--|
| Short Term Rental License Registration and Renewal Form       |                                                                         |                        |  |  |  |
|                                                               |                                                                         |                        |  |  |  |
| Are you using a property manager?                             | Are you using a property manager?                                       |                        |  |  |  |
| Yes                                                           |                                                                         | No                     |  |  |  |
| BACK                                                          |                                                                         |                        |  |  |  |
|                                                               | ar tashulari diffaultian alagan sentaat support i baraman art⊙bara      | teomolionee een        |  |  |  |
| Are you using a property manager?<br>Yes BACK If you encounts | er technical difficulties, please contact <u>support+bozeman-mt@hos</u> | No<br>tcompliance.com. |  |  |  |

Add the name of your 24/7 emergency contact as well as phone number and email address then press next.

| Short Term Rental License Registration and Renewal Form                    |                          |  |  |
|----------------------------------------------------------------------------|--------------------------|--|--|
|                                                                            |                          |  |  |
| Please confirm or update the 24/7 emergency contact's first and last name. |                          |  |  |
| John Doe                                                                   | ×                        |  |  |
| BACK                                                                       | NEXT press Enter         |  |  |
|                                                                            |                          |  |  |
| If you encounter technical difficulties, please contact support+bozema     | n-mt@hostcompliance.com. |  |  |

Select the type of short term rental. For more information on the types of short term rental please visit <u>https://www.bozeman.net/short-term-rentals</u>.

| 3OZEMAN <sup>MT</sup>                                                                          |                                                             |                                                        |  |  |
|------------------------------------------------------------------------------------------------|-------------------------------------------------------------|--------------------------------------------------------|--|--|
| Short Term Rental License Registration and Renewal Form                                        |                                                             |                                                        |  |  |
|                                                                                                |                                                             |                                                        |  |  |
| What registration type are you asking for?                                                     |                                                             |                                                        |  |  |
| Type 1 - Owner Present During Rental<br>Period                                                 | Type 2 - Owner's Primary Residence But<br>Owner Not Present | Type 3 - Entire Home, Not Owner's<br>Primary Residence |  |  |
| ВАСК                                                                                           |                                                             |                                                        |  |  |
|                                                                                                |                                                             |                                                        |  |  |
| If you encounter technical difficulties, please contact support+bozeman-mt@hostcompliance.com. |                                                             |                                                        |  |  |

Enter your zone district and press next. If you do not know your zone district please visit <u>https://gisweb.bozeman.net/Html5Viewer/?viewer=planning</u> to find your zone district. Search for your address and highlight zoning layer.

| 3OZEMAN"                    |                                                                                               |                  |
|-----------------------------|-----------------------------------------------------------------------------------------------|------------------|
| Short Term Rental Licen     | se Registration and Renewal Form                                                              |                  |
|                             |                                                                                               |                  |
| What is your zone district? |                                                                                               |                  |
| R1                          |                                                                                               | ×                |
| васк                        |                                                                                               | NEXT press Enter |
|                             |                                                                                               |                  |
|                             | If you encounter technical difficulties, please contact support+bozeman-mt@hostcompliance.com |                  |

#### Enter the number of bedrooms and press next.

| BOZEMAN                                |                                                                                                |  |
|----------------------------------------|------------------------------------------------------------------------------------------------|--|
| Short Term Rental License Registra     | tion and Renewal Form                                                                          |  |
|                                        |                                                                                                |  |
| How many bedrooms are in the property? |                                                                                                |  |
| 3                                      | ×                                                                                              |  |
| BACK                                   | NDXT press Enter                                                                               |  |
|                                        |                                                                                                |  |
|                                        | If you encounter technical difficulties, please contact support+bozeman-mt@hostcompliance.com. |  |

#### Enter the number of onsite parking spaces and press next.

| 3OZEMAN"                    |                                  |                  |
|-----------------------------|----------------------------------|------------------|
| Short Term Rental Licen     | se Registration and Renewal Form |                  |
|                             |                                  |                  |
| How many onsite parking spa | ices are on the property?        |                  |
| 3                           |                                  | ×                |
| -                           |                                  |                  |
| BACK                        |                                  | NEXT press Enter |
|                             |                                  |                  |
|                             |                                  |                  |

Enter the maximum number of guests and press next.

| BOZEMAN <sup>MT</sup>                                                                                  |                  |  |
|----------------------------------------------------------------------------------------------------|------------------|--|
| Short Term Rental License Registration and Renewal Form                                                |                  |  |
|                                                                                                    |                  |  |
| What is the maximum number of guests?                                                                  |                  |  |
| 2                                                                                                    | ×                |  |
| ВАСК                                                                                                   | NEXT press Enter |  |
|                                                                                                    |                  |  |
| If you encounter technical difficulties, please contact <u>support+bozeman-mt@hastcompliance.com</u> . |                  |  |

#### Please confirm the acknowledgments and press next.

| BOZEMAN <sup>#T</sup>                                                                                                    |
|----------------------------------------------------------------------------------------------------|
| Short Term Rental License Registration and Renewal Form                                                                                                    |
|                                                                                                    |
| Please confirm the following acknowledgements.                                                                                                    |
| I acknowledge that this registration cannot be transferred to another person or entity.                                                                                                    |
| I certify that my property presently complies with all required regulations and will continue to meet the definition of the type of short term rental for which I am applying during the entire registration period.                                                                                                   |
| I acknowledge that this registration is valid for one calendar year from approval and that failure to keep a registration current will terminate any "grandfather" protections and will require compliance with current regulations applicable to my zoning district, which may not allow operation of my type of STR. |
| BACK press Enter                                                                                                    |
|                                                                                                    |
| If you encounter technical difficulties, please contact support+bozernan-mt@hostcompliance.com.                                                                                                    |

#### Enter your State of Montana Tax ID number and press next.

| BOZEMAN <sup>M</sup>                   |                                                                                                    |                  |
|----------------------------------------|----------------------------------------------------------------------------------------------------|------------------|
| Short Term Rental License Reg          | istration and Renewal Form                                                                                                    |                  |
|                                        |                                                                                                    |                  |
| Enter your State of Montana Tax Regist | ration Number                                                                                                    |                  |
| 12345678                               |                                                                                                    | ×                |
| BACK                                   |                                                                                                    | NEXT press Enter |
|                                        |                                                                                                    |                  |
|                                        | If you encounter technical difficulties, please contact <a href="mailto:support+bozeman-mt@hostcompliance.com">support+bozeman-mt@hostcompliance.com</a> . |                  |

Upload all required documents and press next.

| ZEMAN"                                                                                     |                 |  |
|--------------------------------------------------------------------------------------------|-----------------|--|
| rt Term Rental License Registration and Renewal Form                                       |                 |  |
|                                                                                            |                 |  |
| ocuments required                                                                          |                 |  |
| Site Plan (Exterior)<br>(Wr eid anost, FW, PMC, JPC, JPC, UST, TFT)                        | 8 0             |  |
| Fire Safety Inspection Form (In: will accust Fire, 7HG,, 6H,, FIR)                         | 60              |  |
| Health Dept, Public Accommodation License (In: with acoust FER, PHDL, INC, STLL (IF, TPP)) | 0 0             |  |
| Floor Plan (Interior)<br>(Pix will access FEF, FHS., 2015, 2015, CF, TFF)                  | 0 0             |  |
| State of Montana Tax Registration<br>(M of account For, Price, Jon, 2010, UT, 197)         | 8 0             |  |
| EACK                                                                                       | NOX press Gener |  |

## Confirm how much you owe in fees and press next.

| BO | ZEMAN <sup>MT</sup>                                     |                                                                                        |
|----|---------------------------------------------------------|----------------------------------------------------------------------------------------|
| Sł | ort Term Rental License Registratior                    | and Renewal Form                                                                       |
|    |                                                         |                                                                                        |
|    | This is how much you owe in fees:                       |                                                                                        |
|    | Bank Account<br>Credit or Debit Card<br>Payment Methods | \$250.00                                                                               |
|    | BACK                                                    | NEXT press Enter                                                                       |
|    |                                                         |                                                                                        |
| _  | If yo                                                   | ncounter technical difficulties, please contact support+bozeman-mt@hostcompliance.com. |

Confirm all information you have entered on the next page. You can make any necessary edits at this time. Press next and enter your digital signature.

| BOZEMAN"                                                                                                    |                                                                                                    |
|----------------------------------------------------------------------------------------------------|----------------------------------------------------------------------------------------------------|
| Short Term Rental License Registration and Renewal For                                                                        | 1                                                                                                    |
|                                                                                                    |                                                                                                    |
| By sending my electronic signature, I certify under penalty of perjury that this                                              | information is accurate and I am an authorized representative or owner of this property. I acknowledge that my signature is legally binding. |
| To sign, draw your signature in the space below while holding down your left mouse but<br>Legal name of Authorized Signatory' | n, or use your finger on a touchscreen.                                                                                                    |
| Ken Phillips                                                                                                    |                                                                                                    |
|                                                                                                    | Y h h h                                                                                                    |
| R CARAG BIONAITHE                                                                                                    | MART president                                                                                                    |
|                                                                                                    | If you encounter technical difficulties, please contact <u>support shoreman mitjihost compliance, com</u>                                    |

Select payment type and enter payment information. Select proceed with payment when complete.

| BOZEMAN"                                                                         |                                                                                                |                                  |
|----------------------------------------------------------------------------------|------------------------------------------------------------------------------------------------|----------------------------------|
| Short Term Rental License Registration and Renew                                 | al Form                                                                                        |                                  |
|                                                                                  |                                                                                                |                                  |
| Please make your payment                                                         |                                                                                                |                                  |
| O Bank account<br>Amount due \$250.00 Credit / Debit card<br>Amount due \$250.00 |                                                                                                |                                  |
| Card Number *                                                                    |                                                                                                |                                  |
| 4242 4242 4242 4242                                                              |                                                                                                |                                  |
| Card Expiry *                                                                    | Cand CVIC *                                                                                    |                                  |
| 04/24                                                                            | 424 ×                                                                                          |                                  |
|                                                                                  |                                                                                                |                                  |
| BACK                                                                             |                                                                                                | PROCEED WITH PAYMENT press Enter |
|                                                                                  |                                                                                                |                                  |
|                                                                                  |                                                                                                |                                  |
|                                                                                  | If you encounter technical difficulties, please contact supportsbozeman:mt@hostcompliance.com. |                                  |

Your registration is complete. The registration will be reviewed by the City of Bozeman. You will receive an e-mail if there are any issues with your registration. If the registration is approved you will receive an approval letter in the mail. The registration is only approved for one year and the registration must be continuously maintained.